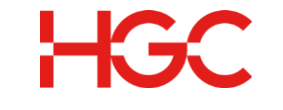

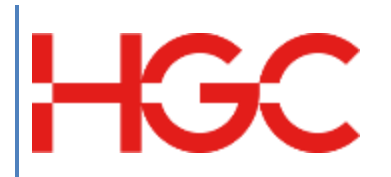

# HGC UC Softphone User Guide for macOS

Date Revised : 13 May 2024 Version: 1.2

> HGC Version: 1.2 Last Update: May 2024

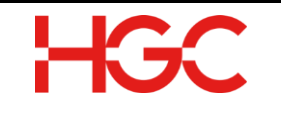

Document History

| Version | Date        | Details           | Prepared by |
|---------|-------------|-------------------|-------------|
| V1.0    | 6 Jan 2020  | Initial Release   | PDPD        |
| V1.1    | 18 Apr 2021 | Updated version – | PDPD        |
| V1.2    | 13 May 2024 | Updated version   | PDPD        |
|         |             |                   |             |
|         |             |                   |             |
|         |             |                   |             |
|         |             |                   |             |
|         |             |                   |             |

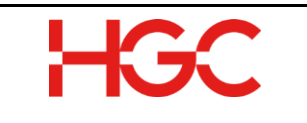

## Table of Contents

| 1.                                                                              | OVERVIEW                                                                                                    | 3                                                                                                    |
|---------------------------------------------------------------------------------|----------------------------------------------------------------------------------------------------|----------------------------------------------------------------------------------------------------|
| 2.                                                                              | MINIMUM REQUIREMENTS                                                                                                    | 3                                                                                                    |
| 3.                                                                              | INSTALLATION                                                                                                    | 4                                                                                                    |
| 4.                                                                              | LOGIN PROFILE                                                                                                    | 4                                                                                                    |
|                                                                                 | I.1 CREATE A LOGIN PROFILE                                                                                                    | .4<br>.4<br>.5                                                                                                    |
| 5.                                                                              | MAIN MENU                                                                                                    | 6                                                                                                    |
| 6.                                                                              | SETTINGS                                                                                                    | 7                                                                                                    |
| 7.                                                                              | CONNECTED AUDIO DEVICES                                                                                                    | 7                                                                                                    |
| 8.                                                                              | AUDIO OR VIDEO CALLS                                                                                                    | 7                                                                                                    |
| 8                                                                               | 3.1 CONTACT LOOKUP         3.2 OUTBOUND CALL         3.4 CALL PULLING         3.5 TRANSFER A CALL         8.5.1 Blind Transfer         8.5.2 Consultative Transfer         8.5.2 Consultative Transfer                                                                                                    | .7<br>.8<br>.9<br>.9<br>.9                                                                                           |
| 8                                                                               | D.D ANSWER AN INCOMING CALL WHILE ON AN ACTIVE CALL                                                                                                    | 0                                                                                                    |
| ہ<br>9.                                                                         | CHAT1                                                                                                    | .0                                                                                                    |
| 9.<br>9.<br>4<br>9.<br>4<br>9.<br>4<br>9.<br>4<br>9.<br>4<br>9.<br>4<br>9.      | CHAT       1         CHAT NEW INDIVIDUAL CHAT WITH CONTACT.       1         ACCESS CHAT ON THE SIDEBAR.       1         ACCESS CHAT ON THE SIDEBAR.       1         ACCESS CHAT ON THE SIDEBAR.       1         ACCESS CHAT ON THE SIDEBAR.       1         ACCESS CHAT ON THE SIDEBAR.       1         ACCESS CHAT ON THE SIDEBAR.       1         ACCESS CHAT ON THE SIDEBAR.       1         ACCESS CHAT ON THE SIDEBAR.       1         ACCESS CHAT ON THE SIDEBAR.       1         ACCESS CHAT ON THE SIDEBAR.       1         ACCESS CHAT ON THE SIDEBAR.       1                                                                                                    | .0<br>.0<br>.0<br>.0<br>.1<br>.1<br>.1<br>.2<br>.2                                                                   |
| 9.<br>9.<br>9.<br>9.<br>9.<br>9.<br>9.<br>9.<br>9.<br>9.<br>9.<br>9.<br>9.      | CHAT       1         CHAT       1         O.1       CHAT NEW INDIVIDUAL CHAT WITH CONTACT.       1         ACCESS CHAT ON THE SIDEBAR.       1         O.2       CHAT WITH A NEW CHAT GROUP.       1         ACCESS CHAT ON THE SIDEBAR.       1         ACCESS CHAT ON THE SIDEBAR.       1                                                                                                    | .0<br>.0<br>.0<br>.0<br>.0<br>.1<br>.1<br>.1<br>.2<br>.2<br>.3                                                       |
| 9.<br>9.<br>9.<br>9.<br>9.<br>9.<br>9.<br>9.<br>9.<br>9.<br>9.<br>9.<br>9.<br>9 | CHAT 1   CHAT 1   O.1 CHAT NEW INDIVIDUAL CHAT WITH CONTACT   ACCESS CHAT ON THE SIDEBAR. 1   ACCESS CHAT ON THE SIDEBAR. 1                                                                                                    | .0<br>.0<br>.0<br>.0<br>.1<br>.1<br>.1<br>.2<br>.2<br>.3<br>.3<br>.3                                                 |
| 9.<br>9.<br>9.<br>9.<br>9.<br>9.<br>9.<br>9.<br>9.<br>9.<br>9.<br>9.<br>9.<br>9 | CHAT                                                                                                    | .0<br>.0<br>.0<br>.0<br>.1<br>.1<br>.1<br>.2<br>.2<br>.3<br>.3<br>.3<br>.4                                           |
| 9.<br>9.<br>9.<br>9.<br>9.<br>9.<br>9.<br>9.<br>9.<br>9.<br>9.<br>9.<br>9.<br>9 | CHAT 1   O.1 CHAT NEW INDIVIDUAL CHAT WITH CONTACT   () ACCESS CHAT ON THE SIDEBAR   () ACCESS CHAT ON THE SIDEBAR   () ACCESS CHAT ON ACTIVE CALL   () ACCESS CHAT ON ACTIVE CALL   () ACCESS CHAT ON ACTIVE CALL   () ACCESS CHAT ON THE SIDEBAR </th <th>.0<br/>.0<br/>.0<br/>.1<br/>.1<br/>.1<br/>.2<br/>.2<br/>.3<br/>.3<br/>.4<br/>.4</th>                                                                | .0<br>.0<br>.0<br>.1<br>.1<br>.1<br>.2<br>.2<br>.3<br>.3<br>.4<br>.4                                                 |
| 9.<br>9.<br>9.<br>9.<br>9.<br>9.<br>9.<br>9.<br>9.<br>9.<br>9.<br>9.<br>9.<br>9 | CHAT 1   O.1 CHAT NEW INDIVIDUAL CHAT WITH CONTACT.   .1 ACCESS CHAT ON THE SIDEBAR.   .2 CHAT WITH A NEW CHAT GROUP.   .1 ACCESS CHAT ON THE SIDEBAR.   .2 CHAT WITH EXISTING CONTACTS/CHAT GROUPS.   .1 ACCESS CHAT ON THE SIDEBAR.   .2 CHAT WITH EXISTING CONTACTS/CHAT GROUPS.   .1 ACCESS CHAT ON THE SIDEBAR.   .1 ACCESS CHAT ON THE SIDEBAR.   .1 ACCESS CHAT ON ACTIVE CALL <th>.0<br/>.0<br/>.0<br/>.0<br/>.1<br/>.1<br/>.1<br/>.2<br/>.2<br/>.3<br/>.3<br/>.3<br/>.4<br/>.4<br/>.4<br/>.4<br/>.4<br/>.5</th> | .0<br>.0<br>.0<br>.0<br>.1<br>.1<br>.1<br>.2<br>.2<br>.3<br>.3<br>.3<br>.4<br>.4<br>.4<br>.4<br>.4<br>.5             |
| 9.<br>9.<br>9.<br>9.<br>9.<br>9.<br>9.<br>9.<br>9.<br>9.<br>9.<br>9.<br>9.<br>9 | CHAT. 1   O.1 CHAT NEW INDIVIDUAL CHAT WITH CONTACT. 1   ACCESS CHAT ON THE SIDEBAR. 1   ACCESS CHAT ON THE SIDEBAR. 1   BACCESS CHAT ON THE SIDEBAR. 1   BACCESS CHAT ON THE SIDEBAR. 1   BACCESS CHAT ON THE SIDEBAR. 1   BACCESS CHAT ON THE SIDEBAR. 1   BACCESS CHAT ON THE SIDEBAR. 1   BACCESS CHAT ON THE SIDEBAR. 1   BACCESS CHAT ON THE SIDEBAR. 1   BACCESS CHAT ON THE SIDEBAR. 1   BACCESS CHAT ON THE SIDEBAR. 1   BACCESS CHAT ON THE SIDEBAR. 1   BACCESS CHAT ON THE SIDEBAR. 1   BACCESS CHAT ON THE SIDEB                                                                                                    | .0<br>.0<br>.0<br>.0<br>.0<br>.1<br>.1<br>.1<br>.2<br>.2<br>.3<br>.3<br>.3<br>.3<br>.4<br>.4<br>.4<br>.4<br>.5<br>.5 |

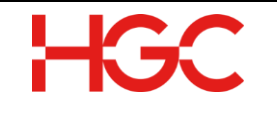

## 1. Overview

HGC UC Softphone is the next generation mobility software by HGC serving your everyday business communication needs. HGC UC allows users to adapt to every situation anywhere and at any time while maintaining high fidelity and providing the quality of the future. (The content and images in this section are based on macOS. Depending on the version you are running, some of the steps may be different.)

## 2. Minimum Requirements

- a) macOS:
  - i) macOS High Sierra (10.13.6)
  - ii) 200MB Hard Disk Storage
  - iii) 4GB RAM Physical Memory
  - iv) 256MB RAM for Video Memory of Display Card
- b) Find system version in macOS
  - i) To find out which version of macOS. From the **Apple** menu in the corner of your screen, choose **About This Mac**.
  - To find out which version of macOS. From the Apple menu in the corner of your screen, choose About This Mac. Click System Report, there should show VRAM (Total) under Graphics/Displays.
- c) Network Bandwidth for Internet / LAN (wire or wireless)
  - i) End-to-End Network Path Performance Requirements (From customer softphone endpoint to HGC UC servers)
    - Audio Call: Minimum 130kps per simultaneous call
    - Video Call: Minimum 512kps per point to point call
    - Required Bandwidth: Bandwidth is larger than the maximum number of simultaneous calls plus capacity added for other types of non-real-time traffic and growth
- d) Network Path Performance Parameter for Internet / LAN (wire or wireless)
  - i) End-to-End Network Path Performance Requirements (From customer softphone endpoint to HGC UC servers)
    - Delay: smaller than 50ms (of one way latency)
    - Packet Loss: smaller than 1%
    - Jitter: smaller than 1%
- e) Firewall / Router / PC Port Configuration
  - i) Allow below network port (In/Out) to HGC UC platform (\*.hgcuc.com)
    - TCP 443
    - UDP/TCP 5061
    - UDP 10000 to 29999
    - TCP 12121/12122

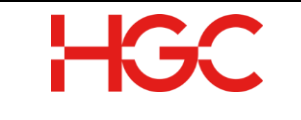

- ii) NAT entry expiration timeout must be set to greater than 5 minutes to cover all UC softphone.
- iii) SIP ALG must be turned off

Remarks:

- VDI Not Support
- Double NAT Not Support

## 3. Installation

Double click Softphone zip file to extract application. After that, double click application icon to start installation. When the installation is complete, the login screen is shown as below.

| Profile:        | -               | 0             |
|-----------------|-----------------|---------------|
| User Extension: |                 |               |
| Password:       |                 |               |
|                 | Save as Profile | Save Password |
|                 | Profile         | Sign In       |
|                 |                 |               |

# 4. Login Profile

## 4.1 Create a Login Profile

Create and save a profile to simplify the login process

- a) User Extension: Enter your extension number.
- b) **Password**: Enter your password.
- c) Save as Profile: Click the checkbox.
- d) **Save Password**: Click the checkbox.
- e) Click Sign In.

#### 4.2 Create Multiple Profiles

a) To create a new profile, follow the steps in this section.

| HGC |  |
|-----|--|
|     |  |

|                |               | Profile |
|----------------|---------------|---------|
| Username Passv | vord: Default | User    |
| 38937520 ••••  | •••••         | 1       |
| 38937521 ••••  | •••••         | 1       |
|                |               |         |
|                |               |         |

*Figure 2* – Profile detail

b) Click Profile and Add Profile.

c) Click in the highlighted row under the **User Extension** column and enter your telephone number (8 digit number).

d) Click in the highlighted row under the **Password** column and enter your password.

f) Click Save.

## 4.3 Manage a Profile

a) Modify a Profile

- i) Click **Profile** and *<sup>I</sup>* to change the profile.
- ii) Click the highlighted row under the User or Password column and edit the information.

| Add             | Profile  |
|-----------------|----------|
| User Extension: | 38937521 |
| Password:       | •••••    |
| Save            | Cancel   |

Figure 3 – Profile detail

- iii) Click Save.
- b) Delete an Existing Profile
  - i) Click **Profile** and <sup>II</sup> to delete the profile.
  - ii) Click **Delete**.

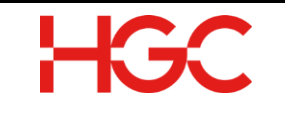

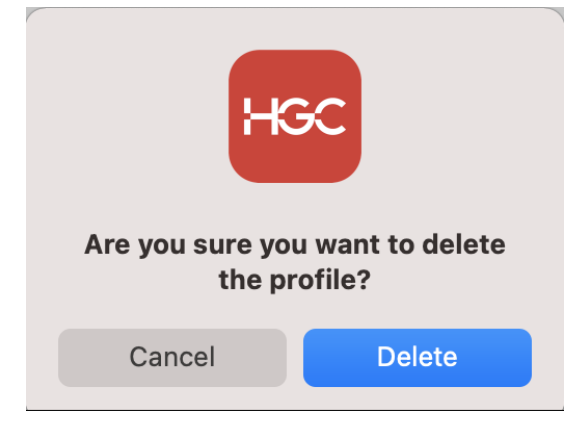

# 5. Main Menu

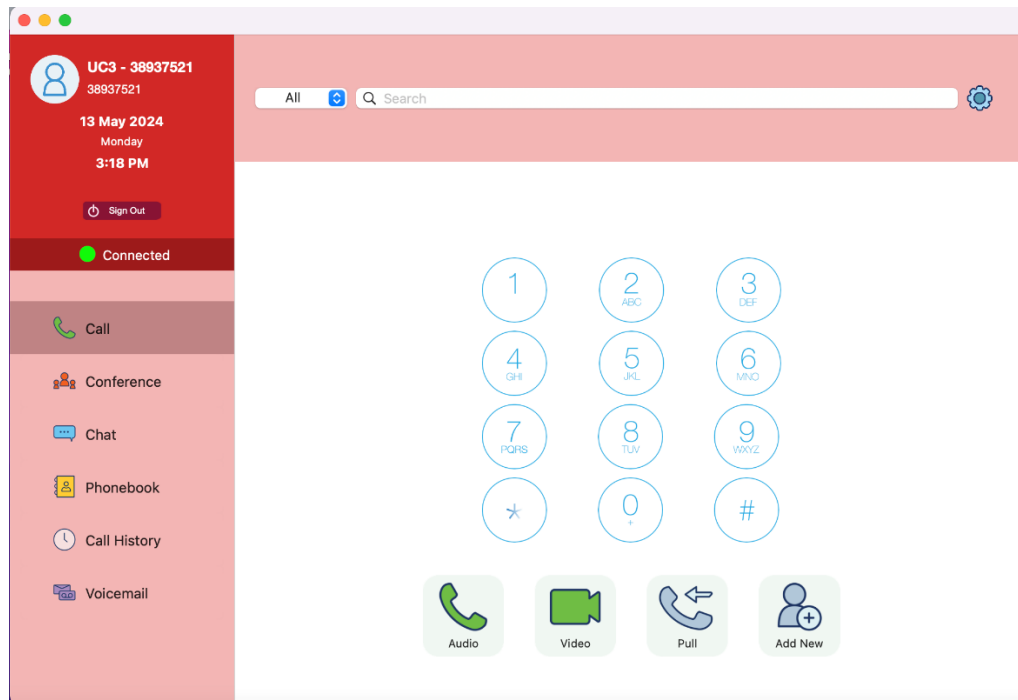

Figure 4 – Main Menu detail

| 6                                     | Enter a phone number and click the Audio Call button to     |
|---------------------------------------|-------------------------------------------------------------|
| Audio                                 | initiate a voice call.                                      |
|                                       | Enter a phone number and click the Video Call button to     |
| Video                                 | initiate a video and voice call.                            |
| 84                                    | Click Pull to move a call from one device to another device |
| Pull                                  | without any disruption in your conversation.                |
| e e e e e e e e e e e e e e e e e e e | Enter a phone number and click the Add contact button to    |
| Add                                   | create a new contact in your phonebook.                     |

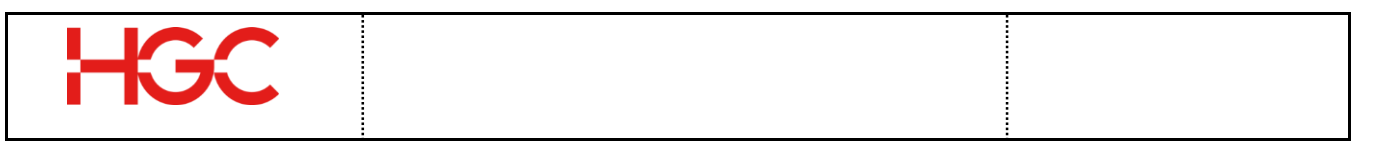

## 6. Settings

Click the **Gear** at the top right of the interface to access the settings below. All changes made in Settings are auto saved.

| a) Call Settings      | Apply audio, video, and ringtone settings.                            |
|-----------------------|-----------------------------------------------------------------------|
| h) Logging Cottings   | When turned on a log file of your activity is saved on your computer. |
| D) Logging Settings   | Click Open Log Folder to access your log files.                       |
| c) Call Forwarding    | Turn on call forwarding and enter the phone number you want to        |
| c) call i of waruling | forward your calls to.                                                |
| d) About              | Find application information such as the version you are running and  |
| u) ADOUL              | server information.                                                   |

| Settings                                                                |  |
|-------------------------------------------------------------------------|--|
| Call Settings<br>Audio, Video, Call Rate, Ringtone                      |  |
| Logging Settings<br>Send logs to the developer                          |  |
| Call Forwarding Settings<br>Configure call forwarding status and number |  |
| About<br>Application Information                                        |  |

Figure 5 – Settings detail

# 7. Connected Audio Devices

When HGC UC Softphone detects you have added a Bluetooth headset, speaker, or other audio device, a notification appears asking you to select the device you want sound to be outputted on.

## 8. Audio or Video Calls

## 8.1 Contact Lookup

Search for a contact by name, number and email.

- a) Click the dropdown arrow on the left side of the Search field, and then click **Name**, **Number**, or **E-mail**. Alternatively, you can use **All**.
- b) Enter a name, number, or email.
- c) Click a contact in the dropdown list.

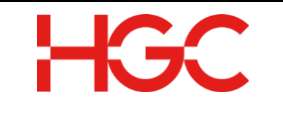

#### 8.2 Outbound Call

- a) Enter a contact's number using the dial pad or use the search feature to lookup a contact.
- b) Click Audio Call or Video Call.

#### 8.3 Inbound Call

If you have enabled video calls in settings,

A popup is displayed when you have an incoming call. Based on the call coming in, you see two or three buttons: **Accept with Audio**, **Decline**, and **Accept with video**.

a) Click <sup>S</sup> to answer, which opens the call screen.

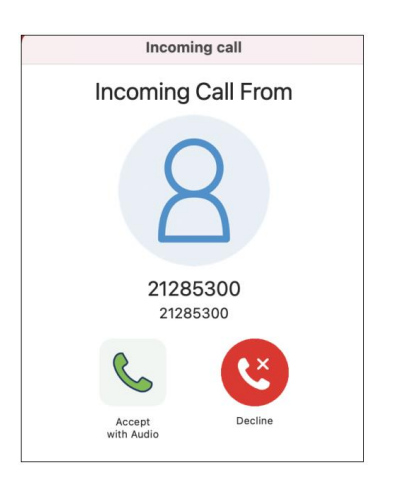

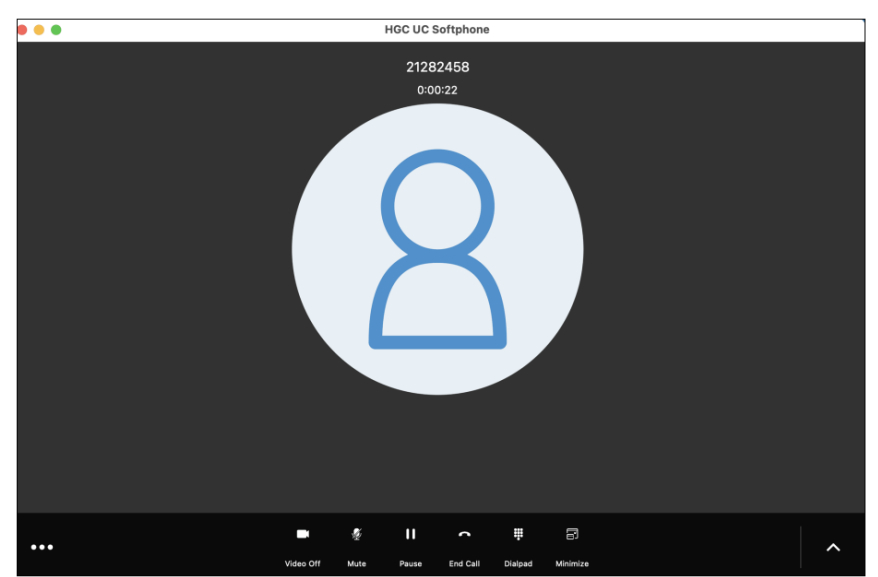

|               | Call Screen Menu |                       |   |                                                                         |  |
|---------------|------------------|-----------------------|---|-------------------------------------------------------------------------|--|
| Current Ca    | ll List          | Turn video on and off | Ý | Mute or Unmute                                                          |  |
| II Pause or R | esume            | Disconnect Call       |   | Dial Pad                                                                |  |
| Transfer a    | Call             | Add a Call            | ^ | More Actions is used to access the<br>Transfer all and Add call buttons |  |

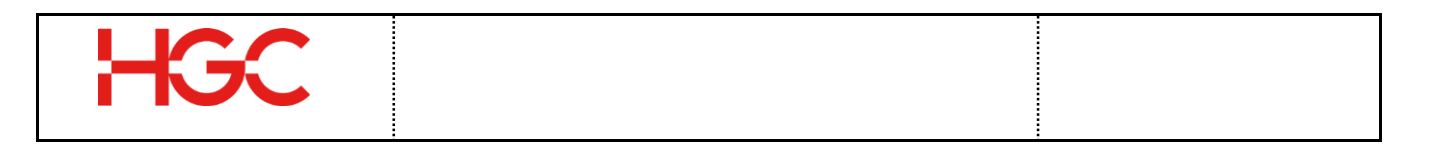

#### 8.4 Call Pulling

Imagine you take a call on HGC UC Mobile app on your drive to office. Once you get to office, you want to switch your call to your laptop. You just click the call pulling button. The person on the other end will never know you switched from your Mobile app to your laptop because there is no gap in the conversation.

a) Click **Pull** 

#### 8.5 Transfer a Call

During an active call, transfer the person you are speaking with to another person. You can perform a Blind transfer or a Consultative Transfer.

#### 8.5.1 Blind Transfer

In a blind transfer, the call is automatically transferred to the number you entered. Once you enter the number and press transfer, you are disconnected from the call.

- a) Click 🔼
- b) Click Transfer
- c) Enter the person's number the call is being transferred to using the dial pad or click the phonebook to find the contact.

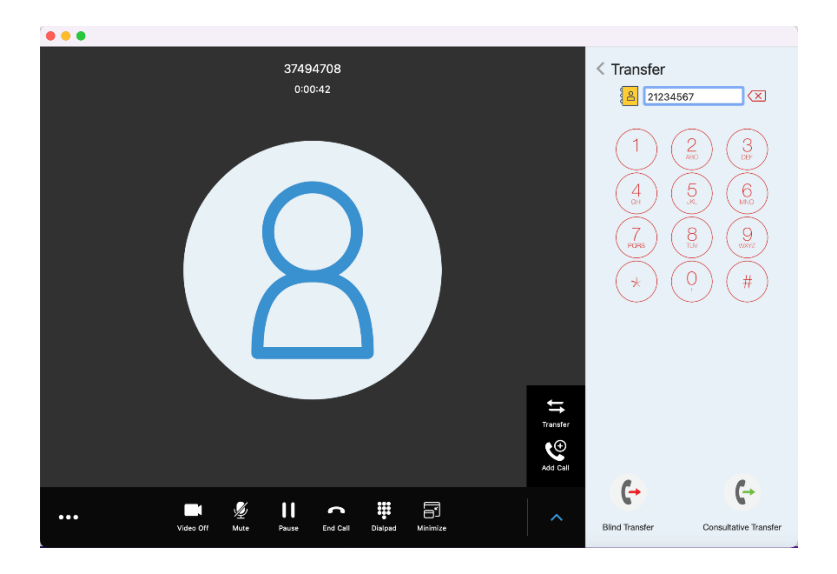

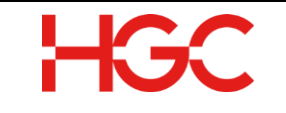

d) Click **Blind Transfer**, which will disconnect you when the call is transferred.

## 8.5.2 **Consultative Transfer**

In a Consultative transfer, the person you want to transfer the call to must answer the phone before the call is transferred.

- a) Click 🔼
- b) Click **Transfer** to place the person you are speaking with on hold.
- c) Enter the person's number the call is being transferred to using the dial pad.
- d) Click **Consultative Transfer** to speak with the call recipient.
- e) Click the **Green Transfer** button if the call recipient agrees to accept the transfer, which will also disconnect you.

## 8.6 Answer an Incoming Call While on an Active Call

- a) Click Hold and Answer
- b) Click the **Current Call List** to see each active call if it isn't already open.
- c) Click each call to switch between calls.

## 9. Chat

- 9.1 Chat new individual chat with contact
  - a) Access **Chat** on the sidebar.
  - b) Click the **plus sign**.
  - c) Click Single Chat.
  - d) Search and double click the contact to start chat.

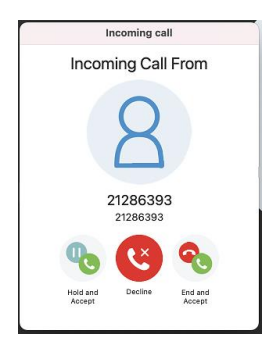

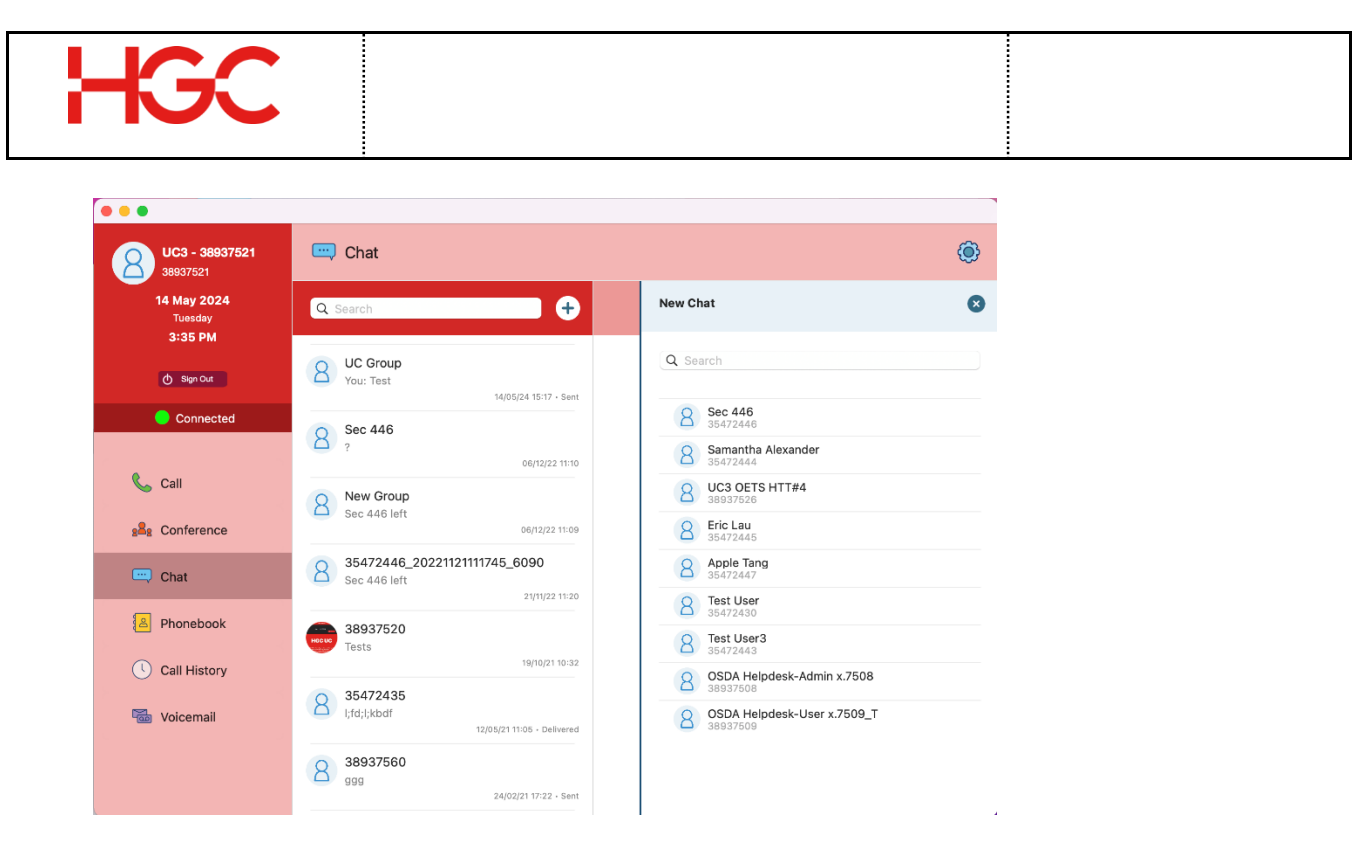

#### 9.2 Chat with a new chat group

- a) Access Chat on the sidebar.
- b) Click the **plus sign**.
- c) Click **Group Chat** to start a chat group.
- d) Enter Group Name.
- e) Click "Choose..." to select chat group avatar (Optional).
- f) Search and click to select or de-select chat group members.
- g) Click Tick.

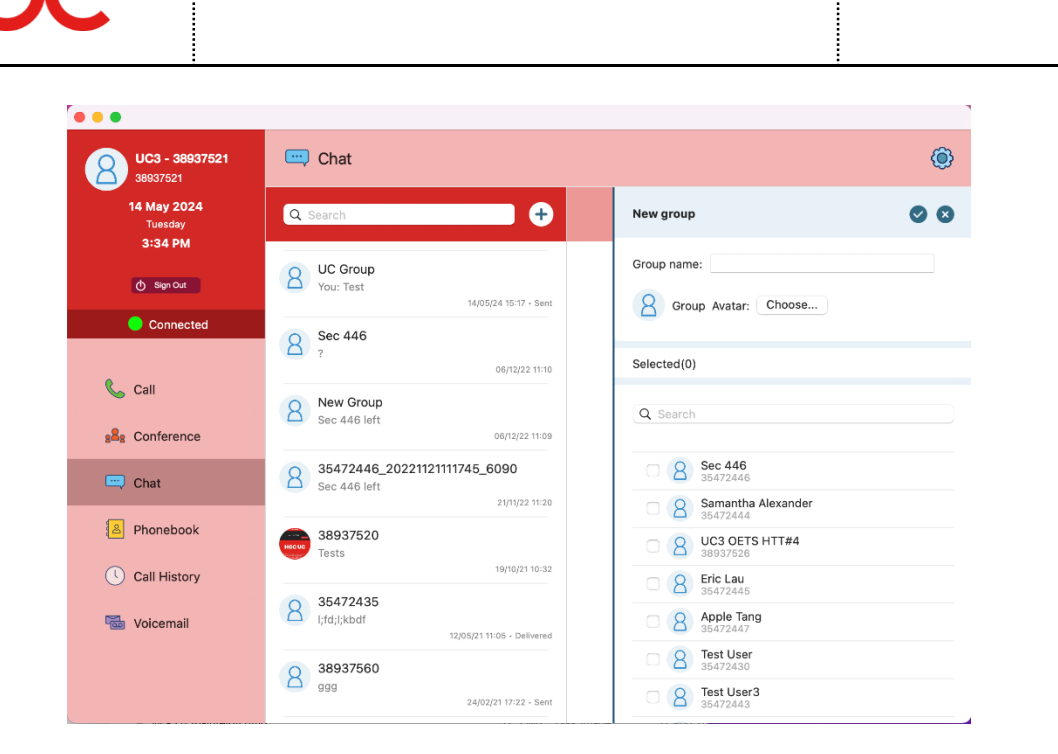

## 9.3 Chat with existing contacts/chat groups

- a) Access **Chat** on the sidebar.
- b) Click on existing contacts/chat groups.
- c) Click the textbox at the bottom and type message. Click e to insert emoji. Press **Enter** to send out.
- d) Click **plus sign** to send out files, pictures or positions to contact or chat group.
- e) Click <sup>Q</sup> to record voice message. Click **Tick** to send out or **Cross** to cancel.

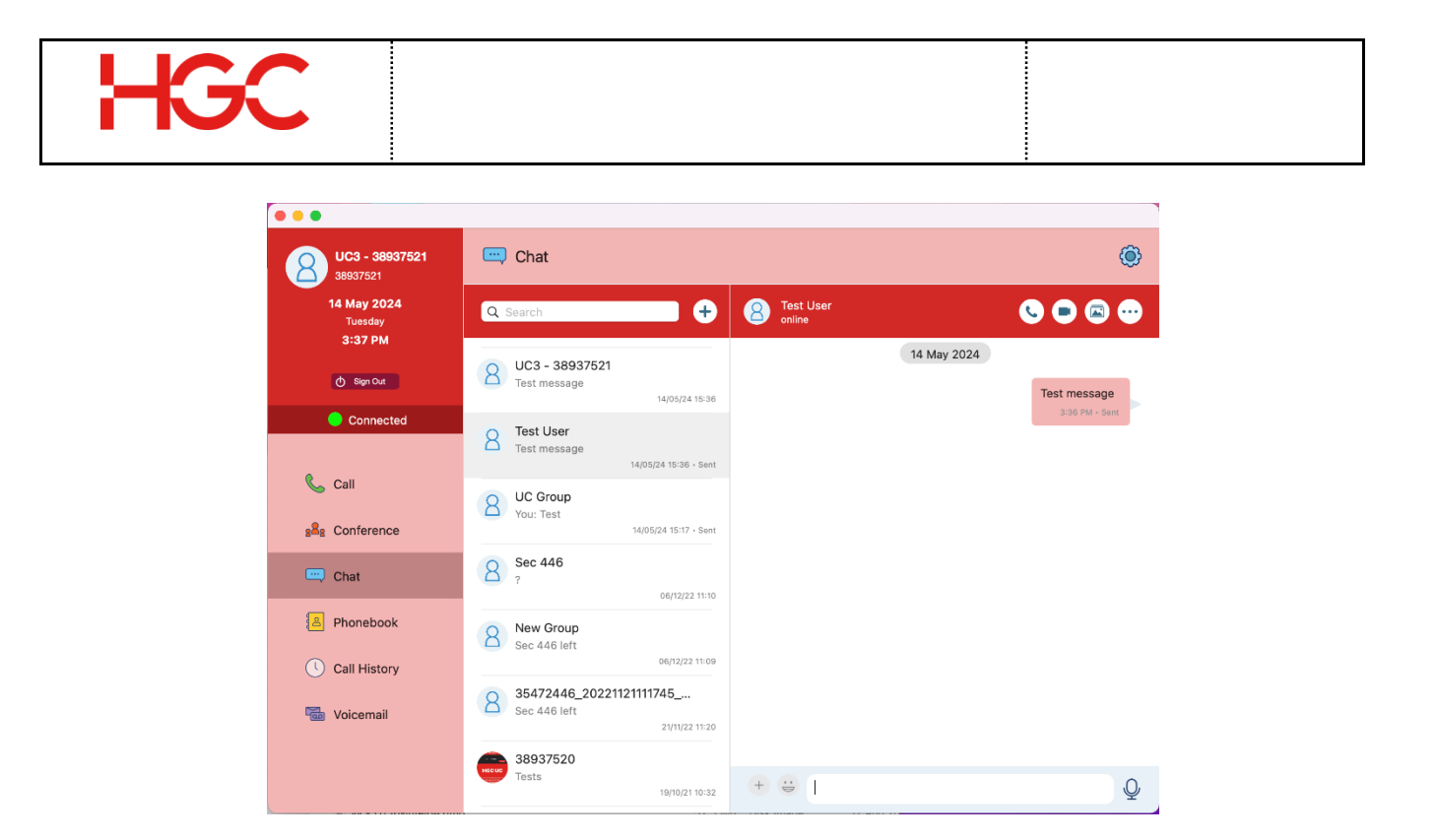

# **10. 3-Way Calling**

3-way calling allows you to connect calls from two separate lines into one group phone call. The 3-way calling have the ability to add, or merge callers.

## 10.1 Merge Call

If for example you are on two independent calls, you can merge both calls into one conference call. You, along with the other participants will be in the same call.

- a) Click the **Current Call List** to see each active call if it isn't already open.
- b) Click Merge L to combine the calls.

## 10.2 Add a Call to an Active Call

Add another person to your call to initiate an audio conference call.

- a) Click the **Current Call List** to see each active call if it isn't already open.
- b) Click and click Add to go to the dial pad.
- c) Enter a phone number and click Audio.
- d) Click Merge 💭 to combine the calls.

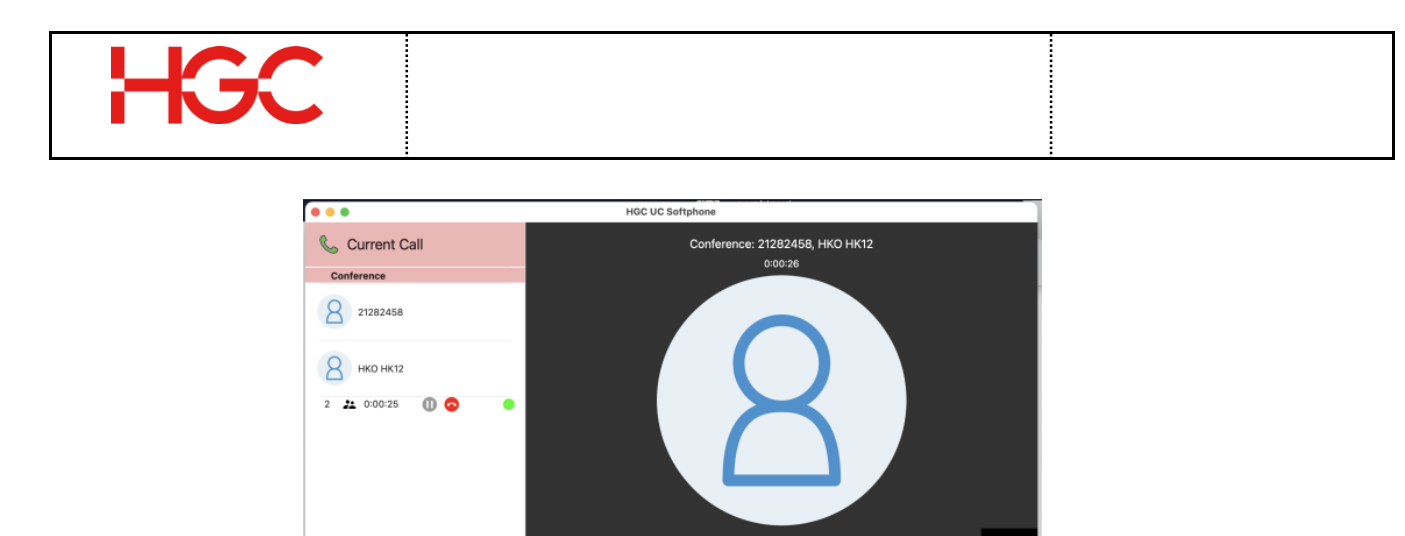

# 11. Phonebook

#### 11.1 Add a New Contact

Access your Company phonebook and device phonebook.

- a) Click **Phonebook** on the sidebar.
- b) Click the phonebook you want to add a contact to.
- c) Click the **plus sign**.
- d) Enter information into the **Contact Details** screen.
- e) Click Create.

#### **11.2** Make a Call from your Phonebook

- a) Click **Phonebook** on the sidebar.
- b) Begin entering a phone number, name, or keyword in Search.
- c) Click the name of the contact.
- d) Phone Number: Click Audio

sto make a call.

| • • •                     | HG                | C UC Softphone |                  |
|---------------------------|-------------------|----------------|------------------|
| PDPD 1.<br>HOCUG 38937520 | Phonebook         |                | Company Personal |
| 5 Mar 2021<br>Friday      | Q Search          |                | 0                |
| 10:45 AM                  | A                 |                |                  |
| (∱ Sign Out               | Ada Tan           |                | S 90802267       |
| Connected                 | н                 |                |                  |
|                           | 8 нко нк12        |                | S 1878200        |
| 📞 Call                    | J                 |                |                  |
| A Phonebook               | 8 jacky           |                | 94188070         |
|                           | B jacky lai       |                | 94188070         |
| Call History              | L                 |                |                  |
| 88 Conference             | 2 Lemon Li        | 21307970-2     | S 38937521       |
|                           | N                 |                |                  |
| Voicemail                 | 8 NDCM 1.         | 21307970-2     | S 38937512       |
|                           | 0                 |                |                  |
|                           | OETS Test         | 21307970-2     | Q 21259576       |
|                           | OETStest Test1121 | 21307970-2     | Q 21259575       |
|                           |                   | 01007070 0     |                  |

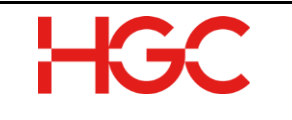

## 12. Voicemail

Access voicemail in the sidebar.

- a) Click Voicemail in the sidebar.
- b) Follow the voice prompts to listen to your voicemails, change your voicemail greetings, access voicemail folders, and to forward voicemails to other users.

# **13.** Audio Conference

#### 13.1 Invite participants to a conference call

- a) Click Conference in the sidebar.
- b) Click a conference room.

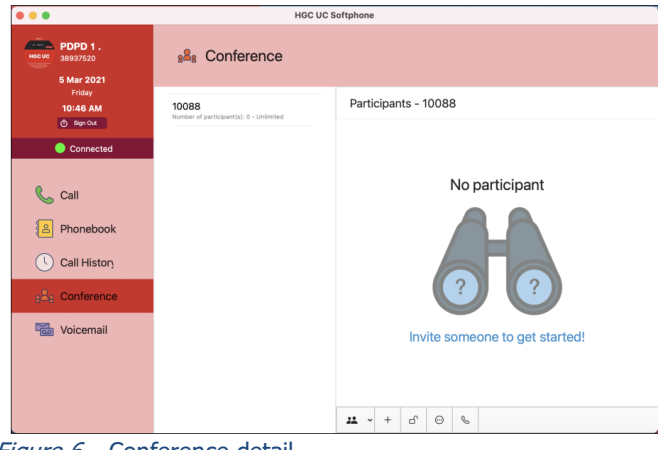

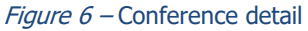

- c) Click  $\overset{+}{\sqcup}$  the plus sign at the bottom of the window to add participants.
- d) Number to invite: Enter the participant's number, or click the phonebook icon or **Group**.
- Assign privileges to participants by selecting Join as Admin, Mute When Join, or click the arrow below to open more options and then click one of the options:
  - Listen and Talk
  - Listen Only
  - Talk Only

| • • •             | Invite |                 |
|-------------------|--------|-----------------|
| Number to invite  |        |                 |
|                   | 2      | Recipient Group |
| Join As Admin     |        |                 |
| Mute When Join    |        |                 |
| Listen And Talk 😒 |        |                 |
|                   |        | Invite          |
|                   |        |                 |

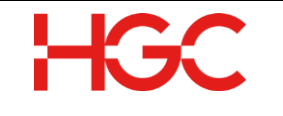

## 13.2 Admin/Host Controls

- a) Meeting Participants
  - i) Click the **Minimize** button on the menu bar of the call screen when your meeting begins to access to host controls.

| • • •                             | HICC UC Softphone                               |                                                                               |                |  |  |  |  |  |
|-----------------------------------|-------------------------------------------------|-------------------------------------------------------------------------------|----------------|--|--|--|--|--|
| PDPD 1.<br>38937520<br>5 Mar 2021 | s <sup>8</sup> g Conference                     |                                                                               |                |  |  |  |  |  |
| Friday<br>10:49 AM                | 10088<br>Number of participant(s): 2 - Unimited | Participants - 10088                                                          |                |  |  |  |  |  |
| Connected                         |                                                 | <ur><li><unknown> &lt;21282458&gt;</unknown></li><li>Today 10:48 AM</li></ur> | ∩ <i>&amp;</i> |  |  |  |  |  |
| 📞 Call                            |                                                 | <ur><li><unknowm> &lt;90802269&gt;</unknowm></li><li>Today 10-48 AM</li></ur> | 6î 🍨           |  |  |  |  |  |
| Phonebook                         |                                                 |                                                                               |                |  |  |  |  |  |
| Call History                      |                                                 |                                                                               |                |  |  |  |  |  |
| Bas Conference                    |                                                 |                                                                               |                |  |  |  |  |  |
| Voicemail                         |                                                 |                                                                               |                |  |  |  |  |  |
|                                   |                                                 |                                                                               |                |  |  |  |  |  |
|                                   |                                                 |                                                                               |                |  |  |  |  |  |
|                                   |                                                 | 👥 - + G 😔 🗞                                                                   |                |  |  |  |  |  |

ii) Click at the bottom of the window to mute and unmute participants, and to eject participants from a meeting.

| <ul> <li>Mute</li> </ul> |
|--------------------------|
| Unmu                     |

- b) Lock Meeting Room Lock your meeting so latecomers do not disrupt your meeting.
  - i) Click it to lock your meeting room.
- c) Admin and User Password Change the administrator/host password or user password for the meeting.
  - i) Click 💌 to change a password.
  - ii) Follow the instructions and click Submit.

| Confirm Pass  | word         |      | -     |
|---------------|--------------|------|-------|
| 0011111111000 | Lines Danser | uned |       |
|               | User Passy   | Vord |       |
| New Pass      | word:        |      |       |
| Confirm Pass  | word:        |      |       |
|               |              | -    |       |
|               |              |      | uomit |

d) Call

i) Click the call button to enter your meeting.

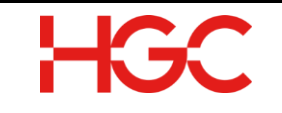

 $\sim$  END  $\sim$